## <mark>КАК ДА</mark> ...

## Работа с таблици

**Вмъкване на таблица** – лента insert, бутон Table, избираме броя редове и колони от мрежата. През това време в документа ще виждаме как ще изглежта таблицаъа. Потвърждава се като кликнем с мишката.

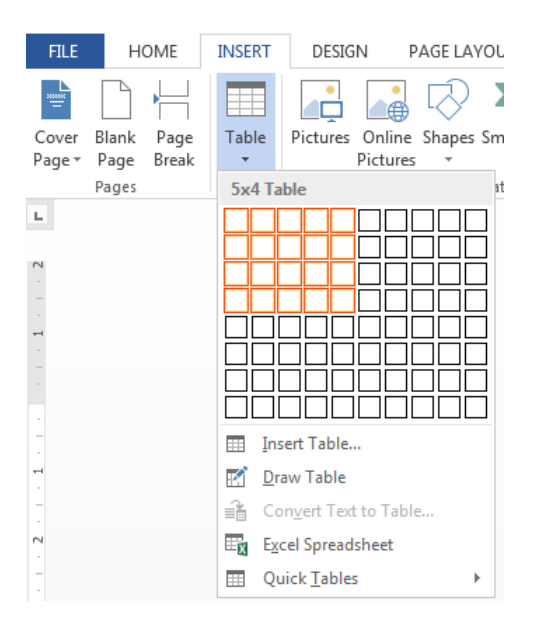

За по-прецизна настройка, избираме опцията Insert Table ... от горното меню

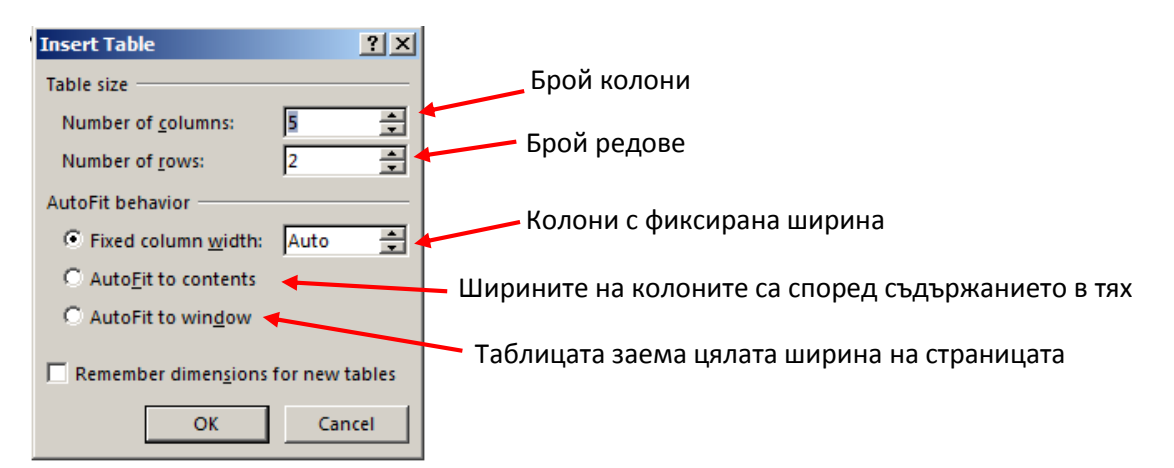

**Избор на стил за таблицата** – в лента Design, която се появява, като маркираме таблицата. Включва цветови настройки за фона и рамките.

Настройки на съдържанието – в лента Layout, която се появява при маркиране на таблицата. Там има инструменти за вмъкване/изтриване на редове и колони, ширина и височина на редове, колони и цялата таблица, подравняване и посока на текста в клетките, сортиране, конвертиране на таблицата в текст.

## Превръщане на таблица в текст

- 1. Маркираме таблицата (можем да кликнем върху знака + който се появява в горния й ляв ъгъл, когато мишката ни е над таблицата)
- 2. Отваряме лента Layout (появяваща се за таблицата) и избираме Convert to Text.
- 3. От прозореца, който се появява избираме какъв разделител ще се ползва за текста, след като вече не е в таблица

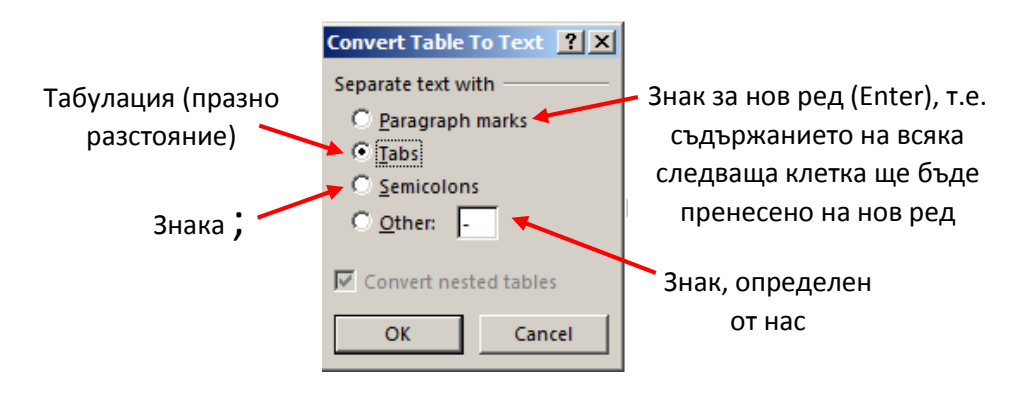

## Превръщане на текст в таблица

- 1. Маркираме текста, който искаме да обърнем в таблица
- 2. В лента Insert от бутон Table избираме опцията Convert Text to Table...
- 3. Появява се прозорец, подобен на този при създаване на нова таблица, но в долната му част трябва да изберем какъв разделител да се използва за прехвъргане в клетките на таблицата. В случая на картинката долу всеки път когато компютъра срещне знак табулация ще се минава в следваща клетка

| Convert Text to Table              | <u>? ×</u> |
|------------------------------------|------------|
| Table size                         |            |
| Number of <u>c</u> olumns: 5       | ÷          |
| Number of rows: 2                  | <u>*</u>   |
| AutoFit behavior                   |            |
| • Fixed column <u>w</u> idth: Auto | ÷          |
| C Auto <u>F</u> it to contents     |            |
| C AutoFit to win <u>d</u> ow       |            |
| Separate text at                   |            |
| C Paragraphs C Semicolons          |            |
| ⊙ <u>T</u> abs C <u>O</u> ther: -  |            |
| ОК Са                              | incel      |

**Имеуване на таблица –** от контекстното меню, опция Insert Caption... (разгледано в предишен урок)